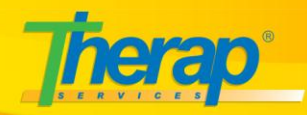

**T-Log** লিখার জন্য **'T-Log Entry**' রোল থাকতে হবে। T-Log লিখার জন্য নিম্নলিখিত নির্দেশাবলি অনুসরণ করুন –

১। আপনার Dashboard থেকে, Individual ট্যাব-এ গিয়ে, T-Log-এর পাশে New লিঙ্কে ক্লিক করুন।

| To Do      |                            | Care |                        |
|------------|----------------------------|------|------------------------|
| Individual | T-Log                      |      | New   Search   Archive |
| Health     | General Event Report (GER) |      | New   Search           |

২। 'Select Program For T-Log' পেজ থেকে, আপনার প্রয়োজনীয় প্রোগ্রামের নামে ক্লিক করুন।

|                            | Select Program For T-Log                                           |                                                 |                       |  |
|----------------------------|--------------------------------------------------------------------|-------------------------------------------------|-----------------------|--|
| AII A B C D                | All A B C D E F G H I J K L M N O P Q R S T U V W X Y Z<br>Filter: |                                                 |                       |  |
|                            | Showin                                                             | g 1 to 11 of 11 entries                         |                       |  |
|                            | First Pre                                                          | vious 1 Next Last                               |                       |  |
| Program Name               | Site Name                                                          | Program Type                                    | Cost Center<br>Number |  |
| 10th Street                | Group Home                                                         | 24-hour Residential                             |                       |  |
| 1st Street Group Home      | Group Home                                                         | Residential Habilitation 🛛 🗧 🛶                  |                       |  |
| 2nd Street Group Home      | Group Home                                                         | Residential Habilitation                        | C-002                 |  |
| 3rd Street                 | Group Home                                                         | IRA (Individualized Residential<br>Alternative) |                       |  |
| 5th Street                 | Group Home                                                         | IRA (Individualized Residential<br>Alternative) |                       |  |
| Homesite Program           | Homesite                                                           | 24-hour Residential                             |                       |  |
| Main Street Day<br>Program | Main Street Day<br>Program                                         | 24-hour Residential                             |                       |  |
| Program AB1                | Group Home                                                         | 15 min. units                                   |                       |  |
| Program ABC Home           | Group Home                                                         | 15 min. units                                   |                       |  |
| 11th Street                | Group Home 15 min. units                                           |                                                 |                       |  |
| 12th Street Group<br>Home  | Group Home                                                         | 15 min. units                                   |                       |  |
| First Previous 1 Next Last |                                                                    |                                                 |                       |  |

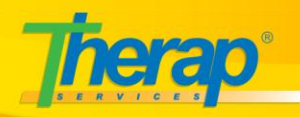

৩। প্রোগ্রাম ফিল্টার করার জন্য, আপনি 'Filter:' বক্সে একটি প্রোগ্রামের পুরো বা আংশিক নাম লিখতে পারেন।

| Select Program For T-Log                                                                                                    |            |                                                 |                       |
|----------------------------------------------------------------------------------------------------|------------|-------------------------------------------------|-----------------------|
| All A B C D E F G H I J K L M N O P Q R S T U V W X Y Z<br>Filter: Group<br>Showing 1 to 9 of 9 entries (filtered from 11 total entries)<br>First Previous 1 Next Last |            |                                                 |                       |
| Program Name                                                                                                    | Site Name  | Program Type                                    | Cost Center<br>Number |
| 10th Street                                                                                                    | Group Home | 24-hour Residential                             |                       |
| 1st Street Group Home                                                                                                    | Group Home | Residential Habilitation                        |                       |
| 2nd Street Group Home                                                                                                    | Group Home | Residential Habilitation                        | C-002                 |
| 3rd Street                                                                                                    | Group Home | IRA (Individualized Residential<br>Alternative) |                       |
| 5th Street                                                                                                    | Group Home | IRA (Individualized Residential<br>Alternative) |                       |
| Program AB1                                                                                                    | Group Home | 15 min. units                                   |                       |
| Program ABC Home                                                                                                    | Group Home | 15 min. units                                   |                       |
| 11th Street                                                                                                    | Group Home | 15 min. units                                   |                       |
| 12th Street Group<br>Home                                                                                                    | Group Home | 15 min. units                                   |                       |
|                                                                                                    | First Pre  | vious 1 Next Last                               |                       |

অথবা আপনি প্রোগ্রাম ফিল্টার 'ফিল্টার' বক্সের উপরে বর্ণমালা উপর ক্লিক করতে পারেন

|                               | Select Program For T-Log |                                                                |                       |  |
|-------------------------------|--------------------------|----------------------------------------------------------------|-----------------------|--|
| AIIABCDEFGHIJKLMNOPQRSTUVWXYZ |                          |                                                                |                       |  |
|                               | Showing 1 to 2 of First  | f 2 entries (filtered from 11 total en<br>Previous 1 Next Last | tries)                |  |
| Program Name                  | Site Name                | Program Type                                                   | Cost Center<br>Number |  |
| Program AB1                   | Group Home               | 15 min. units                                                  |                       |  |
| Program ABC Home              | Group Home               | 15 min. units                                                  |                       |  |
|                               | First                    | Previous 1 Next Last                                           |                       |  |

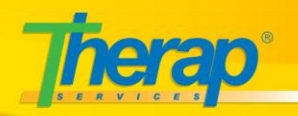

৪। 'Select Individual' পেজ থেকে, যেই Individual-এর জন্য T-Log লিখবেন তার নামে ক্লিক করুন।

|             | Select Individual<br>Program : 1st Street Group Home (Group Home) |                    |  |  |
|-------------|-------------------------------------------------------------------|--------------------|--|--|
|             | Create T-Log with                                                 | hout an Individual |  |  |
| All A B C D | All A B C D E F G H I J K L M N O P Q R S T U V W X Y Z           |                    |  |  |
|             | Showing 1 to 1                                                    | 12 of 12 entries   |  |  |
|             | First Previous                                                    | 1 Next Last        |  |  |
| Last Name   | First Name                                                        | Individual ID      |  |  |
| Active      | Mary                                                              | 000012             |  |  |
| Active      | Mary                                                              | <b>—</b>           |  |  |
| Brown       | Hannah                                                            |                    |  |  |
| Green       | Samuel                                                            | 11-22-33           |  |  |
| Jackson     | Andrew                                                            |                    |  |  |
| Johnson     | Isabella                                                          |                    |  |  |
| Johnson     | Elijah                                                            |                    |  |  |
| Martin      | Abigail                                                           | 1100               |  |  |
| Rodriguez   | Elizabeth                                                         |                    |  |  |
| Taylor      | Sarah                                                             |                    |  |  |
| Wilson      | Ashley                                                            |                    |  |  |
| Wright      | Andrew                                                            | 0006               |  |  |
|             | First Previous                                                    | 1 Next Last        |  |  |

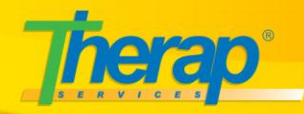

৫। 'Create T-Log Entry' পেজ-এ আগনি আপনার T-log টি লিখবেন। মনে রাখবেন, লাল আস্টেরিক্স(\*) দ্বারা চিহ্নিত ক্ষেত্রগুলি অবশ্যই পুরন করতে হবে।

৬। 'Give Your T-Log a Summary' ক্ষেত্রে, আপনি T-Log-এর শিরনাম/Heading লিথুন।

৭। 'Write your T-Log' ক্ষেত্রে, আগনি আগনার নোট/া-Log টি লিখবেন। এখানে আগনি ১০,০০০ অক্ষর পর্যন্ত লিখতে পারবেন।

| Create T-Log Entry                                 |                    |                                                 |                          |  |
|----------------------------------------------------|--------------------|-------------------------------------------------|--------------------------|--|
| Individual: Mary Ac                                | tive               |                                                 |                          |  |
| Give Your T-Log a Summ                             | ary*:              | Program: 1st Street G<br>Form ID: TL-TICT-D8A4N | FOUP HOME                |  |
| Mary went for a walk                               |                    | Entered By:<br>Time Zone:                       | David Cruz<br>US/Eastern |  |
| Write your T-Log*:                                 |                    |                                                 |                          |  |
| Mary went for a walk<br>About 9965 characters left | in the garden.     |                                                 |                          |  |
| Select Type(s)*:                                   | Health Notes Follo | ow-up 🗹 Behavior 🔲 Contacts 🗐 General           |                          |  |
| Time In                                            | © •                |                                                 |                          |  |
| Time Out                                           | 0                  |                                                 |                          |  |
| Detailed Information                               |                    |                                                 |                          |  |
| Reporter                                           |                    | Add Staff Reporter                              |                          |  |
| Date                                               |                    | Time 🔽 : 🔻 🔵 am 🔵 pm                            |                          |  |
| Attach File                                        | Add File Scan File |                                                 |                          |  |
| Photo                                              | NONE               | Add   Remove                                    |                          |  |
| Cancel                                             |                    |                                                 | Submit                   |  |

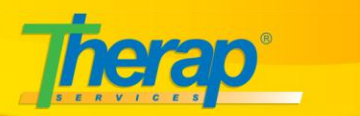

৮। T-Log টি লেখা হলে, আপনার T-Log-**এর** জন্য উপযুক্ত বিজ্ঞপ্তি স্তর (Notification Level) নির্বাচন করুন। প্রাথমিক পর্যায়ে এটি "নিম্ন (Low)" হিসাবে নির্বাচিত করা থাকবে।

| Select Notification Level: | 🖲 High 🔍 Medium 🔍 Low                                        |
|----------------------------|--------------------------------------------------------------|
| Select Type(s)*:           | 🗆 Health 🔲 Notes 🔍 Follow-up 🗹 Behavior 🔲 Contacts 🗔 General |
| Time In                    |                                                              |
| Time Out                   |                                                              |

**১।** 'Select Type(s)' চেকবক্স ক্লিক করে ধরন (গুলি) নির্বাচন করুন. আপনি একাধিক চেকবক্স নির্বাচন

| Select Notification Level: | 🖲 High 🔍 Medium 🔍 Low                                        |
|----------------------------|--------------------------------------------------------------|
| Select Type(s)*:           | 🗌 Health 🔲 Notes 🗏 Follow-up 🗹 Behavior 🗐 Contacts 🗐 General |
| Time In                    | <u>C</u>                                                     |
| Time Out                   | C V                                                          |
|                            |                                                              |

করতে পারেন।

১০। 'Time In/Time Out' ড্রপ ডাউন বক্স ক্লিক করে সময় শুরু এবং সময় শেষ–এর জন্য একটি করে সময় নির্বাচন করুন।

| Select Notification Level: <ul> <li>High</li> </ul> | 🔍 Medium 🔍 Low                                                                                                    |
|-----------------------------------------------------|----------------------------------------------------------------------------------------------------|
| Select Type(s)*: Health                             | 🗏 Notes 🔲 Follow-up 🗹 Behavior 🔲 Contacts 🔲 General                                                                              |
| Time In 7:00 am                                     | © <b>•</b>                                                                                                    |
| Time Out                                            | @ <b>•</b>                                                                                                    |
| Detailed Information                                | Select a Time A.M. P.M. X                                                                                                    |
| Reporter                                            | 12:00am 12:15am 12:30am 12:45am<br>1:00am 1:15am 1:30am 1:45am                                                                   |
| Date                                                | 2:00am 2:15am 2:30am 2:45am<br>3:00am 3:15am 3:30am 3:45am ◯ am ◯ pm                                                             |
| Attach File Add File S                              | 4:00am 4:15am 4:30am 4:45am<br>5:00am 5:15am 5:30am 5:45am                                                                       |
| Photo NONE                                          | 6:00am 6:15am 6:30am 6:45am<br>7:00am 7:15am 7:30am 7:45am                                                                       |
| Cancel                                              | 8:00am 8:15am 8:30am 8:45am<br>9:00am 9:15am 9:30am 9:45am<br>10:00am 10:15am 10:30am 10:45am<br>11:00am 11:15am 11:30am 11:45am |

(ব্যবহারকারীরা 'Time In' এবং 'Time Out' ক্ষেত্রে ভবিষ্যতে সময় যোগ করতে পারেন)

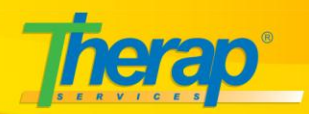

১১। 'Detailed Information'- **অংশে** কিছু অতিরিক্ত ঐচ্ছিক ক্ষেত্র রয়েছে। প্রয়োজনে এই ক্ষেত্র গুলিতে তথ্য লিখতে পারেন।

| Detailed Information |                    |                      |  |
|----------------------|--------------------|----------------------|--|
| Reporter             |                    | Add Staff Reporter   |  |
| Date                 |                    | Time 🔽 : 🔻 🔵 am 🔵 pm |  |
| Attach File          | Add File Scan File |                      |  |
| Photo                | NONE               | Add   Remove         |  |

১২। একটি স্টাফ রিপোর্টার (Staff Reporter) যোগ করার জন্য 'Add Staff Reporter' লিংকে ক্লিক করুন। Staff Reporter পপ–আপ পর্দা প্রদর্শিত হবে। আপনি যেই প্রতিবেদকে যোগ করতে চান সেই প্রতিবেদকের পাশে যোগ (Add) লিঙ্কে ক্লিক করুন।

| Therap :: Detail Se | Therap :: Detail Search Result - Google Chrome                                    |                                               |                               |          |     |
|---------------------|-----------------------------------------------------------------------------------|-----------------------------------------------|-------------------------------|----------|-----|
| 🔒 Therap Services   | Therap Services LLC [US] https://beta.therapservices.net/ma/common/popup/loginRep |                                               |                               |          |     |
|                     | Staff Reporter                                                                    |                                               |                               |          |     |
|                     | 39 ite<br>[Fir                                                                    | ms found, displa<br>rst/Prev] <b>1</b> , 2, 3 | aying 1 to 15.<br>[Next/Last] |          |     |
|                     | Name 🔶                                                                            | First Name 🔶                                  | Last Name 🗢                   | Action 🗢 |     |
|                     | Tarsa Active                                                                      | Tarsa                                         | Active                        | Add      |     |
|                     | Joshua Anderson                                                                   | Joshua                                        | Anderson                      | Add      |     |
| 4                   | Ryan Bailey                                                                       | Ryan                                          | Bailey                        | Add      |     |
|                     | Wania Cactus                                                                      | Wania                                         | Cactus                        | Add      |     |
|                     | Ethan Carter                                                                      | Ethan                                         | Carter                        | Add      |     |
|                     | Mason Clark                                                                       | Mason                                         | Clark                         | Add      |     |
|                     | Mia Cole                                                                          | Mia                                           | Cole                          | Add      |     |
|                     | David Cruz                                                                        | David                                         | Cruz                          | Add      |     |
|                     | Lily Cruz                                                                         | Lily                                          | Cruz                          | Add      |     |
|                     | Michael Ferguson                                                                  | Michael                                       | Ferguson                      | Add      |     |
|                     | Daniel Garcia                                                                     | Daniel                                        | Garcia                        | Add      |     |
|                     | Alyssa Gomez                                                                      | Alyssa                                        | Gomez                         | Add      |     |
|                     | William Harris                                                                    | William                                       | Harris                        | Add      |     |
|                     | Sophia Hayes                                                                      | Sophia                                        | Hayes                         | Add      |     |
| A                   | Sophia Hayes                                                                      | Sophia                                        | Hayes                         | Add      | -   |
| •                   |                                                                                   |                                               |                               |          | • • |

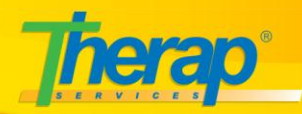

১৩। রিপোর্টার থেকে প্রাপ্ত তথ্যে তারিথ এবং সময় যোগ করার জন্য, পরবর্তী 'Date' (তারিথ) এবং 'Time' (সময়) বিকল্প ড্রপ ডাউন মেনুতে ক্লিক করুন।

| Detailed Information |                    |                        |  |
|----------------------|--------------------|------------------------|--|
| Reporter             |                    | Add Staff Reporter     |  |
| Date                 |                    | Time 🔻 : 🔻 🔵 am 🔵 pm 🚽 |  |
| Attach File          | Add File Scan File |                        |  |
| Photo                | NONE               | Add   Remove           |  |

১৪। একটি ফাইল **সংযুক্ত** (attach) করতে, 'Attach' ক্ষেত্র সারিতে 'Add' লিংকে ক্লিক করুন।

| Detailed Information |                    |                      |
|----------------------|--------------------|----------------------|
| Reporter             |                    | Add Staff Reporter   |
| Date                 |                    | Time 🔽 : 🔻 🔵 am 🔵 pm |
| Attach File          | Add File Scan File |                      |
| Photo                | NONE               | Add   Remove         |

আপলোড করার জন্য ফাইল নির্বাচন 'Browse' বাটনে ক্লিক করুন. কাজটি সম্পন্ন হলে, নীচের অংশে অবস্থিত 'Attach' বাটনে ক্লিক করুন। ফাইলটি T–Log**–এ** সংযুক্ত করা হবে। ফাইলটি মুছে ফেলার জন্য, 'Remove' লিংকে ক্লিক করুন।

| Add File                          |               |                  |        | × |
|-----------------------------------|---------------|------------------|--------|---|
| Instructions:<br>The maximum file | e size allowe | ed is 3 MB.      |        |   |
| Select a file:                    | Browse        | No File Selected |        |   |
| Cancel                            |               |                  | Upload |   |

(লক্ষ্ম রাখতে হবে সংযুক্ত ফাইলের আকার 3 মেগাবাইট (3 MB) অতিক্রম করা যাবে না।)

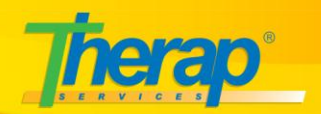

(ফাইলের নাম শুধুমাত্র এক বা একাধিক নাম্বার এবং অক্ষর দ্বারা গঠিত, এবং আন্ডারক্ষোর, হাইফেন, ফুলস্টপ্, **ফাকা** স্থান, বা প্রথম বন্ধনী অন্তর্ভুক্ত করতে পারেন।)

১৫।একটি ফটো সংযুক্ত করতে, 'Photo' ক্ষেত্র সারিতে 'New' লিংকে ক্লিক করুন।

| Detailed Information |                    |                      |  |
|----------------------|--------------------|----------------------|--|
| Reporter             |                    | Add Staff Reporter   |  |
| Date                 |                    | Time 🔽 : 💌 🔵 am 🔵 pm |  |
| Attach File          | Add File Scan File |                      |  |
| Photo                | NONE               | Add   Remove         |  |

১৬। 'T-Log-**টি তৈরি হয়ে গেলে** 'Submit' বাটনে ক্লিক করুন।

| Cancel Submit |
|---------------|
|---------------|

**১৭।** একটি বার্তা 'T–Log' সংরক্ষিত হয়েছে তা নিশ্চিত করতে প্রদর্শিত হবে। 'T–Log–**টি'** দেখতে 'View this T–Log Entry' লিংকে ক্লিক করুন। একটি নতুন 'T–Log' তৈরি করার জন্য 'Create New' লিঙ্কে ক্লিক করুন।

| ٦ | Saved T-Log entry. Form ID: TL-BDNY-9AR29J79PA |
|---|------------------------------------------------|
|   |                                                |
|   | View this T-Log Entry                          |
|   | Create New                                     |